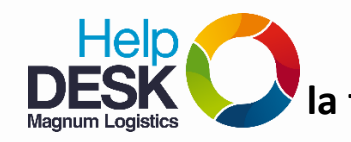

## Pasos para modificar la firma en el cliente de correo Thunderbird

- 1. Ingresamos al correo electrónico de Thunderbird
- 2. Damos clic en <u>Herramientas</u> y luego en "Configuración de cuenta"

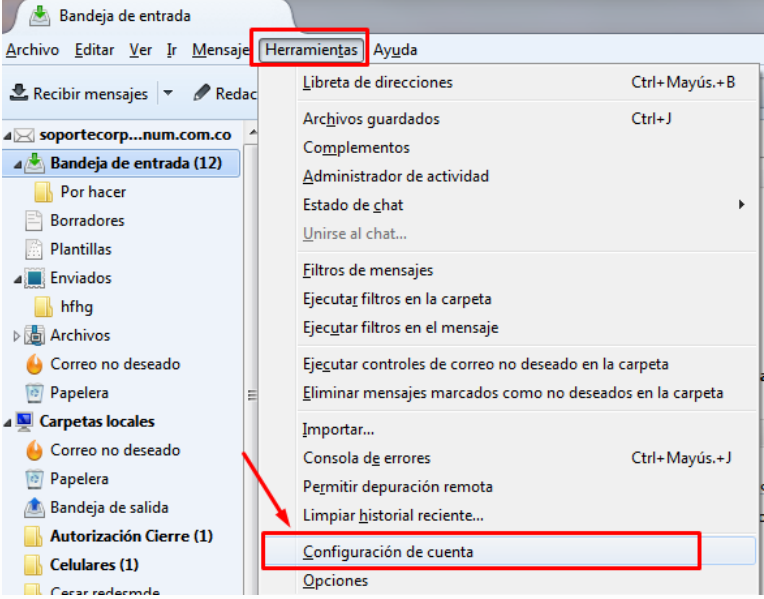

- 3. Asegurarse de que la casilla "Usar HTML" sí esté activa.
- 4. En el recuadro de abajo modificar los datos que desean que aparezcan en la firma del correo, SOLO reemplazar los datos que aparecen como:
  - Nombre completo
  - Cargo
  - Dirección de correo electrónico
  - Teléfonos de la compañía y/o celular
  - Dirección de la compañía

| Configuración de la cuenta - <soportecorp@magnum.com.co></soportecorp@magnum.com.co>                                          |                                                                                                    |
|----------------------------------------------------------------------------------------------------|----------------------------------------------------------------------------------------------------|
| Nombre de la cuenta: soportecorp@magnum.com.cc                                                                                |                                                                                                    |
| Identidad                                                                                                    |                                                                                                    |
| Cada cuenta tiene una identidad, que es la información que otras personas verán al leer sus<br>mensajes.                      |                                                                                                    |
| Su nom <u>b</u> re:                                                                                                    | Harley Alejandro Pulido Cardona                                                                                         |
| Dirección de correo electrónico:                                                                                              | soportecorp@magnum.com.co                                                                                               |
| Dirección de re <u>s</u> puesta:                                                                                              | Los destinatarios responderán a esta otra dirección                                                                     |
| Organización:                                                                                                    |                                                                                                    |
| <u>T</u> exto de la firma:                                                                                                    | ✓ Usar HTML (p.e., <b>negrita</b> )                                                                                     |
| <pre><strong>Harley Alejandro Pulido Cardona</strong><font size="2">&lt; <t <="" pre=""></t></font></pre>                     |                                                                                                    |
| < <u>m</u>                                                                                                    | ,                                                                                                    |
| Adjuntar la firma de un archiv                                                                                                | vo (texto, <u>H</u> TML o imagen):<br>3.<br><u>E</u> legir                                                              |
| Adjuntar la firma de un archiv<br>2.                                                                                          | vo (texto, <u>H</u> TML o imagen):<br><u>3.</u><br>Elegir<br>Edit <u>ar</u> tarjeta                                     |
| Adjantar la firma de un archin Adjantar la firma de un archin Adjuntar mi tarjeta en los me Servidor de salida (SMTP): sopo   | vo (texto, HTML o imagen):<br>3.<br>Elegir<br>ensajes<br>Editar tarjeta<br>prtecorp - mail.magnum.com. (Predeterminado) |
| Adjuntar la firma de un archin  Adjuntar la firma de un archin  Adjuntar mi tarjeta en los me Servidor de salida (SMTP): sopo | vo (texto, <u>H</u> TML o imagen):<br>ansajes<br>Elegir<br>bottecorp - mail.magnum.com. (Predeterminado)                |

**NOTA**: No modificar las palabras o comandos que no sean reconocibles.

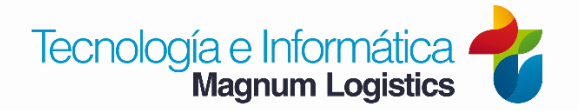

1

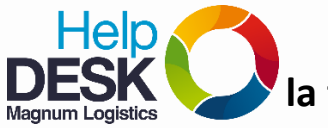

Pasos para modificar

la firma en el cliente de correo Thunderbird

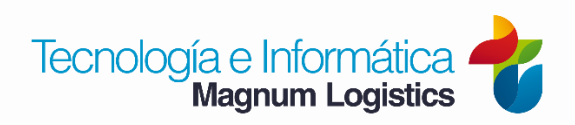